### WITH A MANDA RICHARDS **TUESDAY NOVEMBER 17, 2020**

## **Daily Bite** Size Training

Topic: Updating & Copying a Template

## How to copy a template

- 1. Go to Engagement and select template
  - builder
- 2. Click Email Template Folder
- 3. Hover over the 3 orange dots
- 4. Click Copy
- 5. The copy will appear at the top with
  - name\_copy

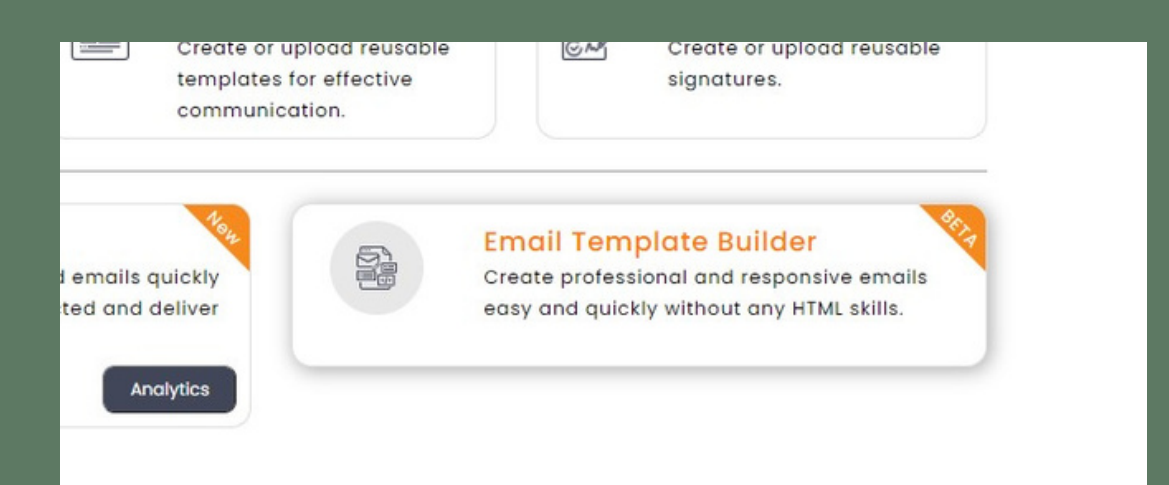

|        |                           |        |                 | Send Email Send Text            |  |
|--------|---------------------------|--------|-----------------|---------------------------------|--|
| I Test |                           |        | Search template | + Add Template                  |  |
| 11     | Template Title 🕈          | Туре Ф | Date Created @  | Action                          |  |
|        | Tem 1_copy                | Email  | 18-Apr-20       | 1                               |  |
| 2      | Tem 1                     | Email  | 18-Apr-20       | Edit<br>Send to Myself<br>Share |  |
| 3      | Welcome to InsuredMine!!! | Text   | 23-Mar-20       | Move                            |  |
| \$     | Support                   | Email  | 09-Mar-20       | Delete                          |  |
| 5      | Lost Deal Followup        | Email  | 09-Mar-20       | 1                               |  |
| 1      | Welcome message           | Email  | 09-Mar-20       | 1                               |  |
| ,      | 65th Birthday             | Email  | 09-Mar-20       | 1                               |  |

| # | Template Title 🖨 | Туре 🗢 |
|---|------------------|--------|
|   | Tem 1_copy       | Email  |
| 2 | Test Gif         | Email  |

# How to update a template

- 1. Go to Engagement and select Template Builder
- 2. Hover over 3 orange dots and select Edit
- 3. Make necessary changes and click Save
- 4. This pop up screen will appear, update Template Name & Subject and click Update

|                  | Search template | + Add Template                  |  |
|------------------|-----------------|---------------------------------|--|
| Folder Name      | Date Created 🗢  | Action                          |  |
| Test             | 17-Nov-20       | 1                               |  |
| Template Builder | 28-Oct-20       | Edit<br>Send to Myself<br>Share |  |
| Template Builder | 28-Oct-20       | Move<br>Copy                    |  |
| Template Builder | 28-Oct-20       | Delete                          |  |
| Template Builder | 28-Oct-20       | Ð                               |  |

|                    |          | ×      |
|--------------------|----------|--------|
| Template Name* :   | Test     |        |
| Template Subject : | Welcomel |        |
| Cancel             |          | Update |

### **THANK YOU!**

To learn more please visit <u>Knowledge base</u>

Email: support@insuredmine.com

Join our <u>Facebook Group</u>

CALL: +14696161821

FOLLOW US!

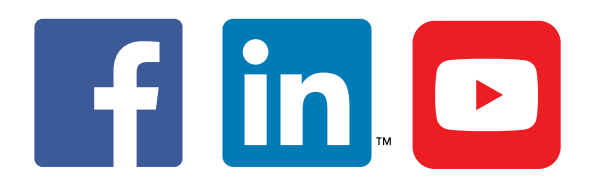

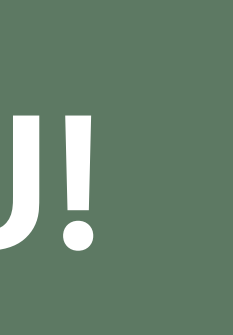